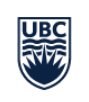

Information Technology Okanagan

**Okanagan Campus** 

## CCS322 Videoconference Equipment Guide

- 1. Use the grey remote to turn on the display.
- 2. TO PRESENT CONTENT from your laptop, connect the HDMI cable to your device; it should show automatically. If not, hit the Presentation button on the phone pod.

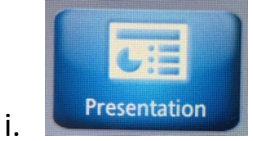

3. TO CONNECT TO ZOOM:

i.

a. Hit the Call button on the phone pod, then under "Recents" tap "zoomapp"

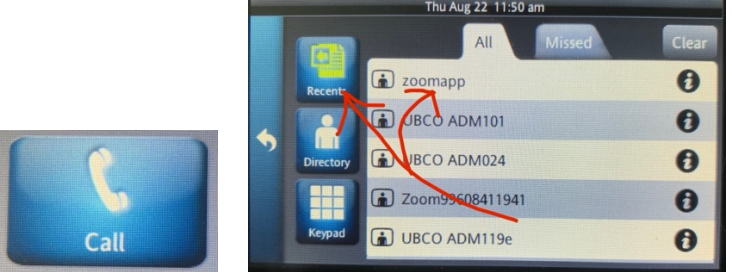

- ii. Alternately, select Keypad and call to IP address 65.39.152.160
- b. Type in the Meeting ID and passcode when prompted.
  - Your "Host Key", should you need it, can be found by signing in to your UBC Zoom account in a browser at https://ubc.zoom.us -> go to your "Profile" and scroll down to find the Host Key.
  - ii. The Host Key cannot be found in your Zoom app, only at the website.
- 4. Note: you may need to un-mute the Zoom mic once your call has connected by selecting '1' on the keypad, then selecting '2' from the menu onscreen to unmute mic.
- 5. Control the camera position by selecting Inputs and following the prompts.

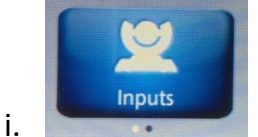

6. To share content from your laptop in the call, follow instructions in step 2 above.

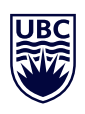